# Miller Auto Deltaweld Basic and Auto Deltaweld Fixed Wire Drive Software Update Instructions

Page | 1

The first part of these instructions explains how to obtain the software update from the website and store on a USB Flash Drive. The second part is using this USB Flash Drive to load the software update into the Auto Deltaweld and Auto Deltaweld Wire Drive system.

### Part 1: Obtaining the Software Update

The following procedure uses File Explorer in Microsoft Windows 10. Other file-unzipping applications steps may be different.

- 1. Insert a *blank* USB Flash Drive into an available USB port on the computer.
- 2. Press the Windows key to open the Start Menu, then start typing <u>This PC</u> and click on its icon when it appears to open This PC in File Explorer. Earlier Windows versions have My Computer instead of This PC.

| Best n | natch          |               |
|--------|----------------|---------------|
| 1      | This PC<br>App | $\rightarrow$ |

3. Browse to This PC's Devices and drives section, right-click on the inserted USB Flash Drive, and click on Properties.

| Device | s and drives (3)      |        |                         |               |            |  |
|--------|-----------------------|--------|-------------------------|---------------|------------|--|
|        | Windows (C:)          | •      | USB Drive (E:)          |               |            |  |
|        | 277 GB free of 475 GB | $\sim$ | 3.65 GB free of 3.65 GB | $\rightarrow$ | Properties |  |

4. In the *Properties* window that opens, note if the file system is <u>not</u> *FAT32* or *FAT*, then close the *Properties* window.

| General Tools Hardware Sharing ReadyBoost Customize |
|-----------------------------------------------------|

- 5. Complete these next few steps <u>only if</u> the USB Flash Drive's file system is *exFAT* or *NTFS*:
  - a. Right-click on the USB Flash Drive and click on *Format...* in the pop-up menu.
  - b. In the window that opens, choose *FAT32* from the drop-down list, then click the Start button.
  - c. Click the Close button after formatting is complete.
  - d. Repeat steps 3 and 4 to verify the file system is now *FAT32*.
  - e. If FAT32 isn't listed in the Format window, try using a smaller USB Flash Drive (32GB or less).
- 6. Use a web browser and connect to the Millerwelds.com-Support-Software page: https://www.millerwelds.com/support/software
- 7. Navigate to the Auto Deltaweld Software Update page.
- 8. Click on the *Download Software Updates* link and then click the *Save* button when it appears to save the file.

| Do you want to open or save EXAMPLE.zip (1.44 MB) from millerwelds.com? | Open | Save   | )- | Cancel | × |
|-------------------------------------------------------------------------|------|--------|----|--------|---|
|                                                                         |      | $\sim$ |    |        |   |

9. After download has completed, click the *Open folder* button to open the computer's *Downloads* folder.

| The EXAMPLE.zip download has completed. | Open - | Open folder | View downloads | × |
|-----------------------------------------|--------|-------------|----------------|---|
|                                         |        | $\smile$    |                | - |

# Miller Auto Deltaweld Basic and Auto Deltaweld Fixed Wire Drive Software Update Instructions

Page | 2

- 10. Click on the downloaded <u>*ZIP*</u> file to select it.
- 11. Click the *Extract* tab under *Compressed Folder Tools*.
- 12. Click the *Extract all* button.

| Compressed Folder Tools downloads                                                                          | —                | ×   |
|----------------------------------------------------------------------------------------------------|------------------|-----|
| File Home Share View Extract                                                                               |                  | ~ 🕐 |
| Word VaultView Desktop<br>Downloads Documents Music<br>Pictures Videos<br>Extract To                       |                  |     |
| $\leftarrow$ $\rightarrow$ $\checkmark$ $\uparrow$ $\bigcirc$ $\diamond$ downloads $\checkmark$ $\diamond$ | Search downloads | ,p  |
| Name       Date modified       Type       Size       EXAMPLE.ZIP                                           |                  |     |
| 1 item 1 item selected 1.44 MB                                                                             |                  |     |

13. The Select a Destination and Extract Files window will open. Click the Browse button.

| Extract Compressed (Zipped) Folders     |        |
|-----------------------------------------|--------|
| Select a Destination and Extract Files  |        |
| Files will be extracted to this folder: | Browse |
| Show extracted files when complete      |        |
|                                         |        |
|                                         |        |
|                                         |        |
|                                         |        |
|                                         |        |

14. The *Select a Destination* window will open. Choose the desired <u>USB Drive</u> and click the <u>Select Folder</u> button. The drive letter and description may vary.

| 1 Select a destination                                                                                                    |                       |                                 |      |     |                  |       | ×  |
|----------------------------------------------------------------------------------------------------|-----------------------|---------------------------------|------|-----|------------------|-------|----|
| ← → ~ ↑ ■ >                                                                                                    | USB Drive (D:)        |                                 | ~    | Q   | Search USB Drive | (D:)  | Q  |
| Organize 👻 New f                                                                                                    | older                 |                                 |      |     |                  | - 33  | 0  |
| <ul> <li>&gt; A Quick access</li> <li>&gt; OneDrive</li> <li>&gt; This PC</li> <li>USB Drive (D:)</li> <li>&gt; Network</li> </ul> | Name                  | Date modified<br>No items match | Type | Siz | ie.              |       |    |
| Fo                                                                                                    | older: USB Drive (D:) |                                 | (    |     | Select Folder    | Cance | el |

15. The *Extract Compressed (Zipped) Folders* window will open. The selected drive will be shown. Click the *Extract* button. The extraction process will begin and take several seconds.

| Extract Compressed (Zipped) Folders    |        |
|----------------------------------------|--------|
| Colort a Dectination and Extract Files |        |
| Select a Destination and Extract Files |        |
| D:\                                    | Browse |
|                                        |        |
| Contraction of Class And Annual State  |        |
| Show extracted files when complete     |        |
| Show extracted files when complete     |        |
| ☑ Show extracted files when complete   |        |
| ✓ Show extracted files when complete   |        |
| ✓ Show extracted files when complete   |        |
| ✓ Show extracted files when complete   |        |
| ☑ Show extracted files when complete   |        |

- 16. The USB Drive window will open displaying text files on the USB Flash Drive.
- 17. Double click on MANIFEST.TXT to open the file.
- 18. Record the part numbers and revisions. They will be used later to verify the software update process.
- 19. The USB Flash Drive has been successfully loaded with the Auto Deltaweld and Auto Deltaweld Wire Drive Software Update.
- 20. Close any related windows that remain open.
- 21. Click on the Safely Remove Hardware and Eject Media icon near the right corner of the Windows Taskbar.

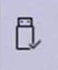

#### 22. Click on Eject USB DISK.

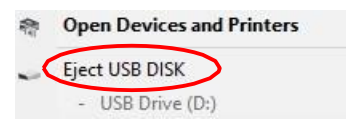

23. The computer will display Safe to Remove Hardware.

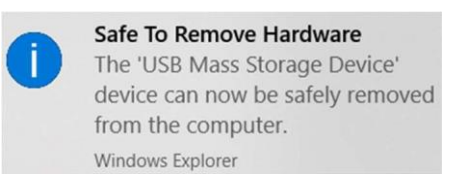

24. Unplug the USB Flash Drive from the computer.

## Part 2: Loading Software Update into Auto Deltaweld System

It is recommended to update as a system; power source and wire feeder. Connect the wire feeder to the power source as stated in the owner's manual. Verify the wire feeder's power switch is turned on.

- 1. Turn the power switch OFF on the power source.
- 2. Plug the USB Flash Drive into the USB port on the front panel of the power source.

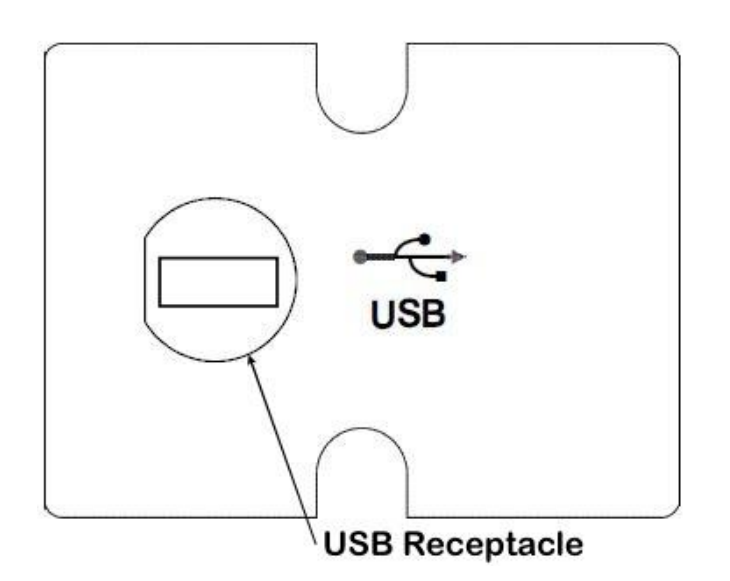

- 3. Turn ON the power source.
- 4. The update process will begin automatically.
  - a. Display will show "BOOT" on the left display while updating the power source. BOOT will flash a couple times during the update process.
  - b. Power source will display "BOOT" for up to 2 minutes.

Caution! Do not unplug USB Flash Drive or turn off power until updating is complete.

- 5. The display will then switch to displaying "SERVICE" for the remainder of the update process. This process will take up to 6 minutes.
- 6. Once "USB DONE" is displayed and preset values return, the USB update process is complete.
  - To verify all software images have loaded correctly, unplug the USB flash drive and open it a computer. A new file named SERVICE.TXT will have been written on it containing all current part numbers of the system.
- 7. Turn OFF the power source.
- 8. Unplug the USB flash drive from the power source.
- 9. Perform a power cycle.
- 10. The unit is ready to operate.